# **MCCA-adres**

# in Windows mail en Gmail

Henk Bleecke

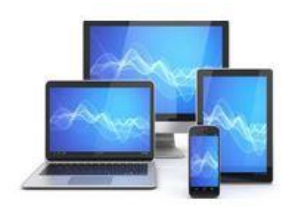

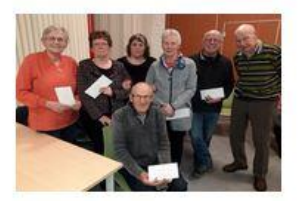

### MCCA-adres in Windows mail invoegen

Start Windows mail op via het startmenu en kies voor accounts

|                                  | Zoeken 🔎 🖯 🎾                                   |
|----------------------------------|------------------------------------------------|
| + Nieuwe e-mail                  | Postvak IN Alles ∨                             |
| ନ୍ନ Accounts                     | Henk Bleecke<br>V melding 11:46                |
| Gmail 6<br>h.bleecke48@gmail.com | Henk Bleecke<br>Dag mevrouw, mijnheer,Va 11:46 |
| Gmail 2<br>e.bleecke@gmail.com   | Henk Bleecke                                   |

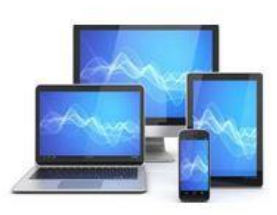

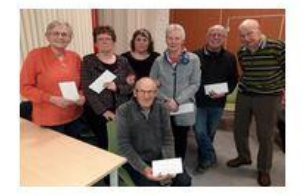

Kies daarna voor account toevoegen:

### Accounts beheren

Selecteer een account om instellingen te bewerken.

Gmail h.bleecke48@gmail.com

Gmail 2 e.bleecke@gmail.com

Henk MCCA h.bleecke@mcca.nl

Penningmester penningmeester@mcca.nl

Postvakken IN koppelen

+ Account toevoegen

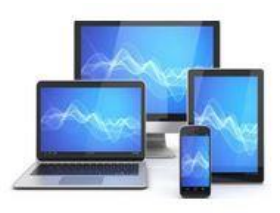

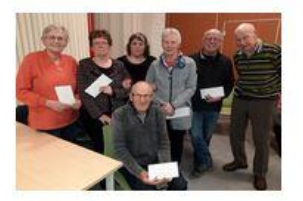

Kies dan voor geavanceerde configuratie. Scrol eventueel naar beneden of maak het venster groter:

| en account toevoegen                                                                                             | × |
|----------------------------------------------------------------------------------------------------|---|
| Voeg een account toe in Mail, Agenda en Personen voor toegang tot uw<br>e-mail, agenda-items en contactpersonen. | v |
| A h.bleecke48@gmail.com<br>Outlook.com                                                                           |   |
| Outlook.com<br>Outlook.com, Live.com, Hotmail, MSN                                                               |   |
| Exchange<br>Exchange, Office 365                                                                                 |   |
| Google                                                                                                    |   |
| Yahoo!                                                                                                    |   |
| iCloud                                                                                                    |   |
| Ander account<br>POP, IMAP                                                                                       |   |
| Geavanceerde configuratie                                                                                        |   |
|                                                                                                    |   |
|                                                                                                    |   |

### Dan moet je kiezen voor internet-email onderaan:

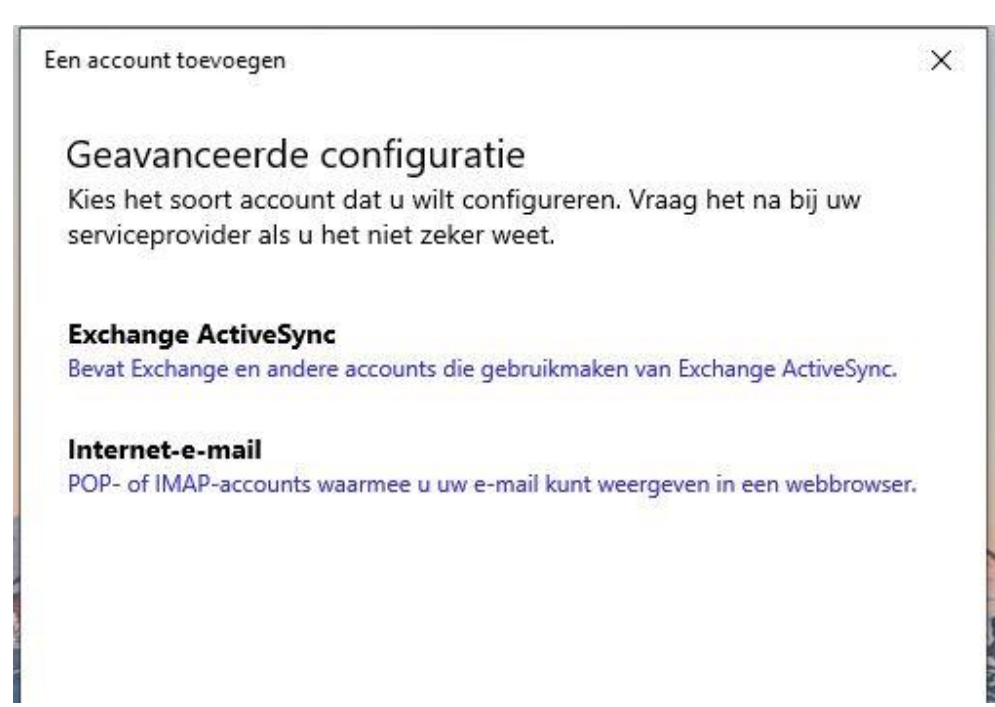

Vul het volgende venster met je eigen e-mailadres, login en andere benamingen zelf in op de volgende manier in:

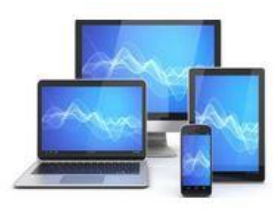

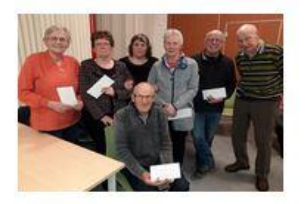

#### Internet-e-mailaccount

E-mailadres

adres @mcca.nl

Gebruikersnaam

adres @mcca.nl

Voorbeelden: loekh, loekh@contoso.com, domein\loekh

#### Wachtwoord

eigen wachtwoord

Accountnaam

bijvoorbeeld JanMCCA

Berichten verzenden met deze naam

eigen naam

Server voor inkomende e-mail

mail215.hostingdiscounter.nl

Accounttype

POP3

Server voor uitgaande e-mail (SMTP)

mail215.hostingdiscounter.nl

 $\sim$ 

X

Zorg ervoor dat onderaan het venster de vinkjes blijven staan:

| Vitgaande server vereist verificatie                 |                                        |
|------------------------------------------------------|----------------------------------------|
| Dezelfde gebruikersnaam en hetzelfde w<br>van e-mail | achtwoord gebruiken voor het verzenden |
| SSL vereisen voor inkomende e-mail                   |                                        |
| SSL vereisen voor uitgaande e-mail                   |                                        |
| Annuleren                                            | Aanmelden                              |

Kies vervolgens voor aanmelden en het e-mailadres zal onder de zelf gekozen naam links in het venster verschijnen en kan worden gebruikt.

Nadat dit e-mailadres werkt, kan je dit adres ook opnemen in gmail of andere emailprogramma's.

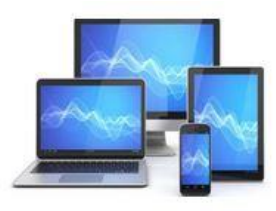

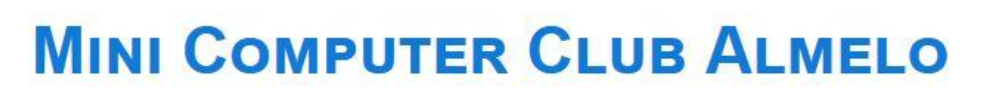

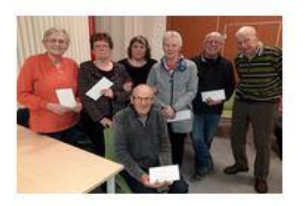

## Mcca adres invoegen in gmail

### Start via de webbrowser Gmail op (Hieronder Firefox)

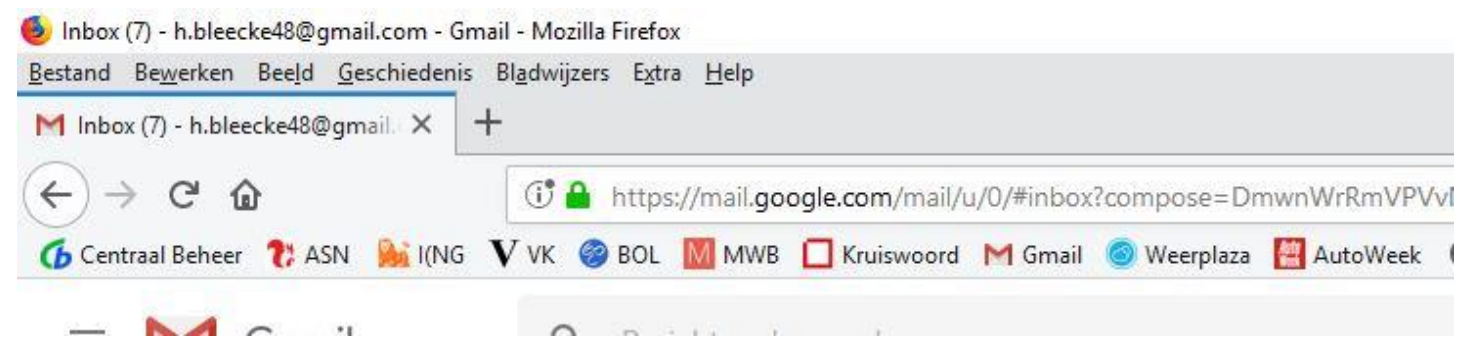

In gmail kies je voor instellingen via het tandwieltje rechtsboven:

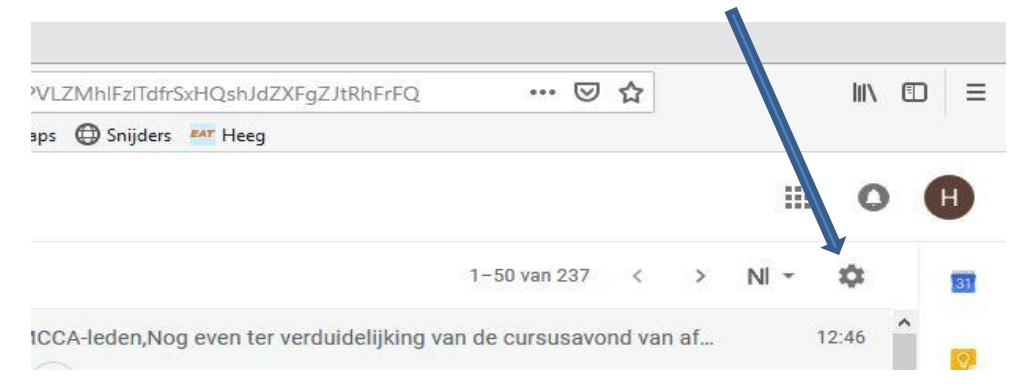

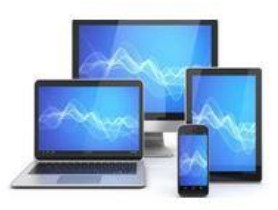

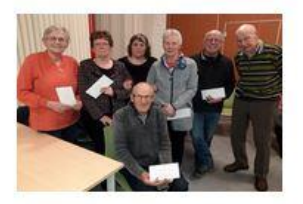

### In het uitvalmenu kies je voor instellingen en dan volgt het onderstaande scherm:

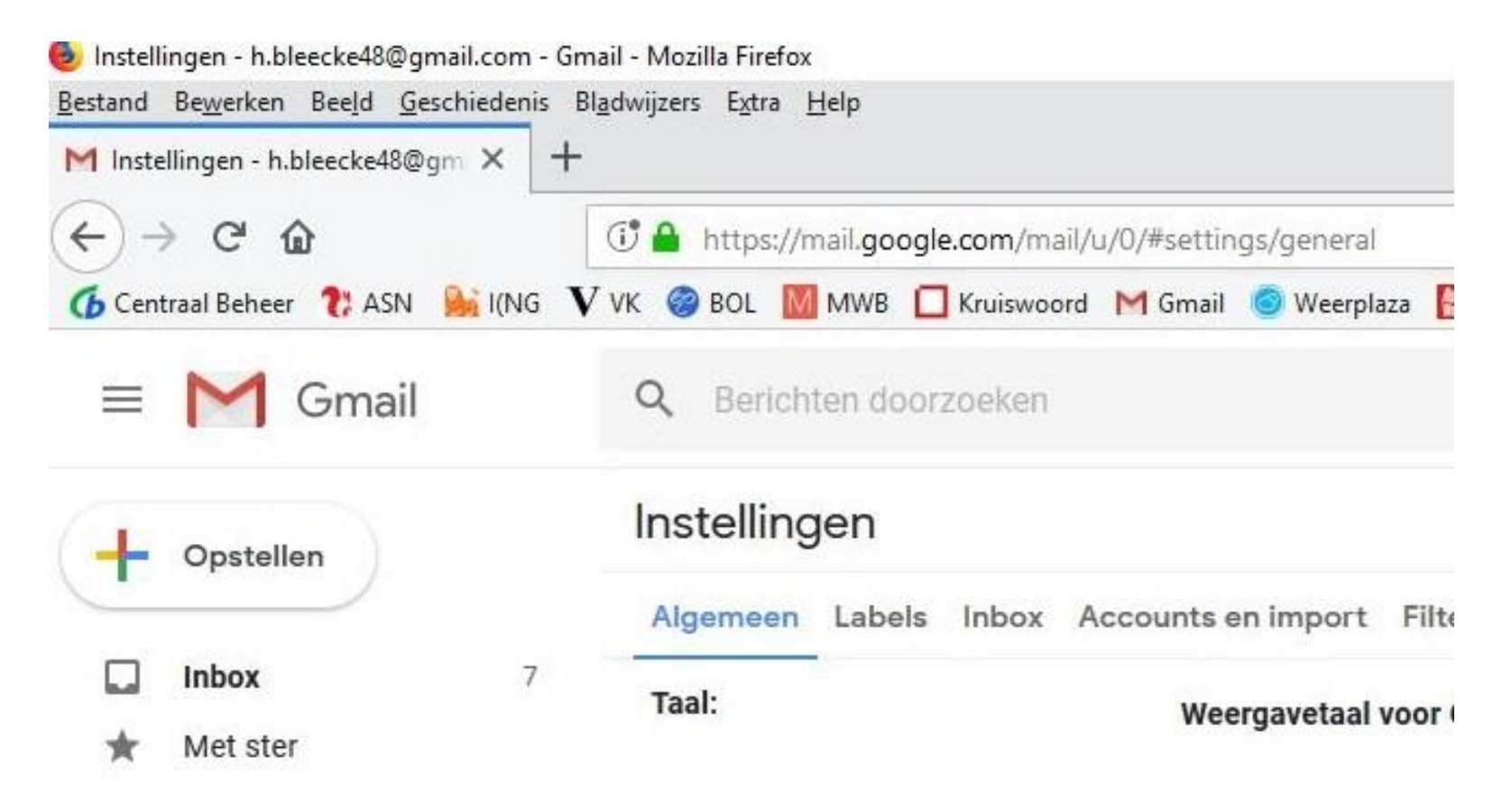

Kies voor Accounts en import en dan zie je onderstaand scherm:

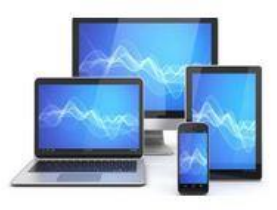

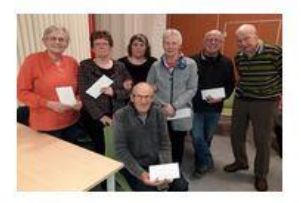

#### Instellingen

| Algemeen Labels Inbox                           | Accounts en import     | Filters en geblokkeerde adressen                      |
|-------------------------------------------------|------------------------|-------------------------------------------------------|
| Accountinstellingen wijzigen:                   | Wachtwoo               | rd wijzigen                                           |
|                                                 | Opties voo             | r wachtwoordherstel wijzigen                          |
|                                                 | Andere ins             | tellingen van Google-account                          |
|                                                 | Importerer             | uit Yahoo!-, Hotmail-, AOL- of andere                 |
| E-mailberichten en contacten<br>Meer informatie | importeren: E-mailberi | chten en contacten importeren                         |
| Mail verzenden als:                             | Henk Blee              | cke <h.bleecke48@gmail.com></h.bleecke48@gmail.com>   |
| (Met Gmail kun je e-mailberichten               | verzenden              |                                                       |
| vanaf je andere e-mailadressen)                 | Henk Blee              | cke <h.bleecke@mcca.nl></h.bleecke@mcca.nl>           |
| Meer informatie                                 | Mail is ver            | zonden via: ducky.eatserver.nl                        |
|                                                 | Beveiligde             | verbinding op poort 587 via TLS                       |
|                                                 | Henk Blee              | cke <penningmeester@mcca.nl></penningmeester@mcca.nl> |
|                                                 | Mail is ver            | zonden via: ducky.eatserver.nl                        |
|                                                 | Beveiligde             | verbinding op poort 587 via TLS                       |
|                                                 | Nog een e              | -mailadres toevoegen                                  |

Klik onderaan op "Nog een e-mailadres toevoegen" en dan krijg je een nieuw scherm:

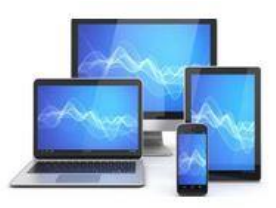

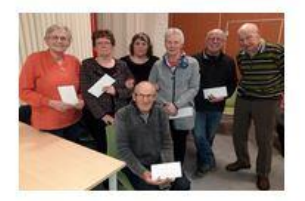

Klik achter E-mail bekijken uit andere accounts op 'Een e-mailaccount toevoegen' en vul het gewenste e-mail adres in:

Klik vervolgens 2x op volgende

| Een e-mailaccount toevoegen                                                      | Een e-mailaccount toevoegen                                                                                                    |
|----------------------------------------------------------------------------------|----------------------------------------------------------------------------------------------------|
| Geef het e-mailadres op dat je wilt toevoegen. E-mailadres: Annuleren Volgende » | Je kunt e-mails voor penningmeester@mcca.nl importeren in je inbox<br>in Gmail, of je kunt de accounts koppelen via Gmailify. Met Gmailify<br>kun je beide e-mailadressen houden, maar kun je e-mails voor beide<br>accounts beheren via je inbox in Gmail. <u>Meer over Gmailify</u><br>Gmailify is niet beschikbaar voor deze provider.<br>() E-mail importeren uit mijn andere account (POP3)<br><u>Annuleren</u> « Terug Volgende » |

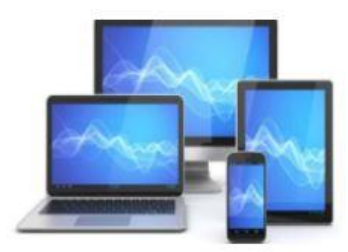

#### Een e-mailaccount toevoegen

Voer de e-mailinstellingen in voor penningmeester@mcca.nl. Meer informatie

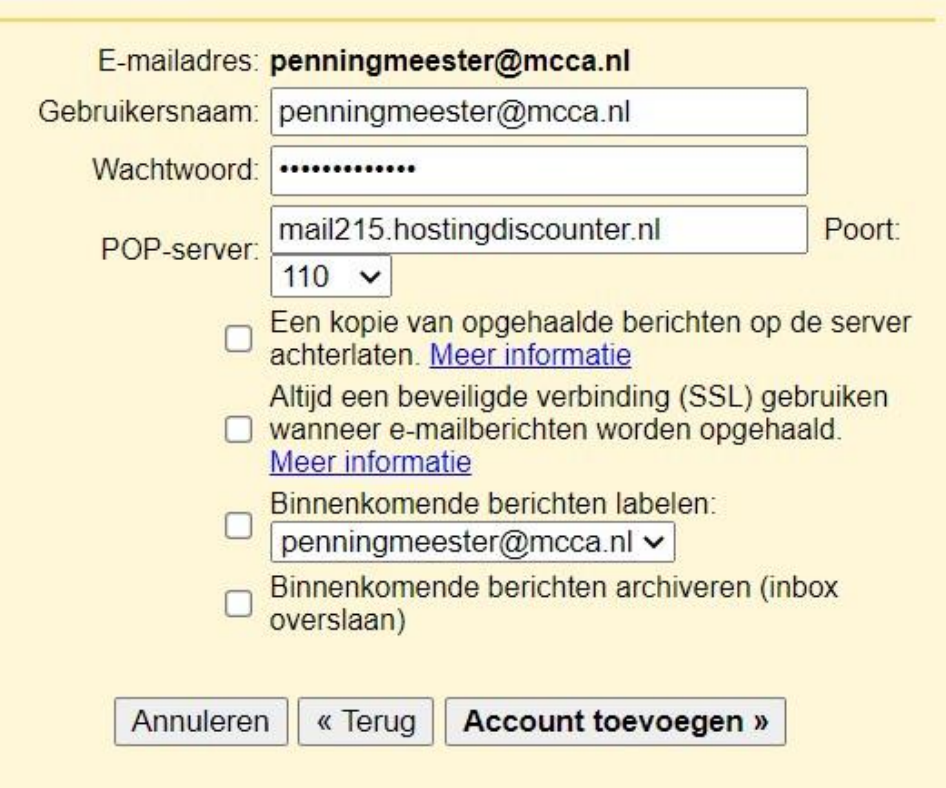

Vul de lege vakken in met je eigen gebruikersnaam (=e-mail adres), wachtwoord en de gegeven POP-server.

Klik op 'Account toevoegen'

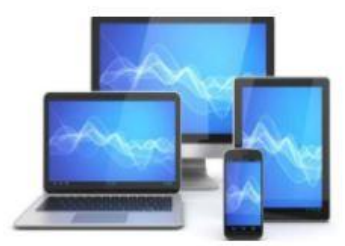

### Je e-mailaccount is toegevoegd.

Je kunt nu e-mailberichten downloaden van dit account. Wil je ook e-mail kunnen verzenden als penningmeester@mcca.nl?

Ja, ik wil e-mail kunnen verzenden als penningmeester@mcca.nl. 

Nee (je kunt dit later wijzigen)

Volgende »

#### Een ander e-mailadres van jou toevoegen

Voer informatie over je andere e-mailadres in. (je naam en e-mailadres worden weergegeven in de e-mailberichten die je verzendt)

Naam: Henk Bleecke

E-mailadres: penningmeester@mcca.nl

Beschouwen als alias. Meer informatie Een ander antwoordadres opgeven (optioneel)

Annuleren Volgende stap» Wij kiezen ervoor om ook vanuit dit account een mail te kunnen verzenden.

We laten de keuze zo staan en kiezen voor 'Volgende'.

Haal het vinkje bij 'Beschouwen als alias' weg

Kies in het vervolgscherm voor 'Volgende stap':

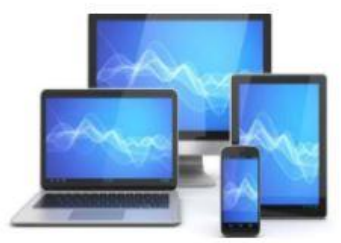

#### Een ander e-mailadres van jou toevoegen

#### E-mail verzenden door je SMTP-server

Configureer dat je e-mail wordt verzonden via SMTP-servers van mcca.nl Meer informatie

| SMTP-server:    | mail15.hosting                                         | discounter.nl                                                  | Poort |
|-----------------|--------------------------------------------------------|----------------------------------------------------------------|-------|
|                 | 587 🗸                                                  | J                                                              |       |
| Gebruikersnaam: | bruikersnaam: penningmeester@mcca.nl                   |                                                                |       |
| Wachtwoord:     |                                                        |                                                                |       |
|                 | <ul> <li>Beveiligde v</li> <li>Beveiligde v</li> </ul> | verbinding via <u>TLS</u> (aanbev<br>verbinding via <u>SSL</u> | olen) |
| Annulere        | en « Terug                                             | Account toevoegen »                                            | 1     |
| Annulere        | en « Terug                                             | Account toevoegen »                                            | ]     |

Vul de SMTP-server, je eigen email adres en wachtwoord in.

### Klik op 'Account toevoegen'

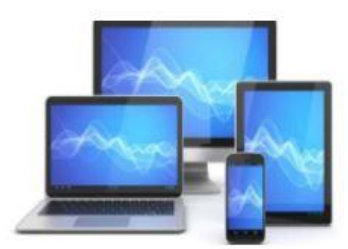

#### Een ander e-mailadres van jou toevoegen

#### Bevestig de verificatie en voeg je e-mailadres toe

We hebben je andere server gevonden en je gegevens gecontroleerd. Nu nog maar één stap!

Een e-mail met een bevestigingscode is verzonden naar penningmeester@mcca.nl. [E-mail opnieuw verzenden] Je voegt als volgt een e-mailadres toe:

| Klik op de link in<br>het<br>bevestigingsbericht | <br>OF<br> | Voer de bevestigingscode in en verifieer deze |             |
|--------------------------------------------------|------------|-----------------------------------------------|-------------|
|                                                  |            |                                               | Controleren |

Venster sluiten

Als alles goed is verlopen krijg je op het bij Gmail bekende hoofdadres een mail met daarin een link en een cijfercode.

De volgende dia geeft de e-mail weer

Klik op de link of vul de cijfercode in en klik 'Controleren'.

Het tabblad 'Acconts en import' verschijnt en je ziet het nieuw ingevoerde email adres bij **Mail verzenden als** en **E-mail bekijken uit andere accounts** 

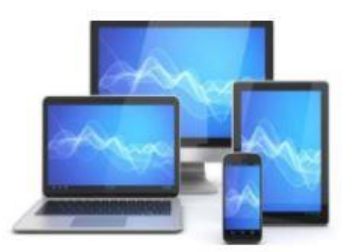

Aan: penningmeester@mcca.nl

Je hebt verzocht <u>penningmeester@mcca.nl</u> toe te voegen aan je Gmail-account. Bevestigingscode: 317179828

Voordat je mail kunt verzenden vanaf je <u>penningmeester@mcca.nl</u> met je Gmail-account (<u>h.bleecke48@gmail.com</u>), moet je op onderstaande link klikken om je verzoek te bevestigen:

https://mail.google.com/mail/f-%5BANGjdJ\_dsswjOW336KcaZbl8Lhxzcmn9heP8wn\_HpMwrVoPLO9dx7pTsPrRhLyk35zxgW6Uf5c8Ufs55C-6K%5D-kq9gA0\_9Iv2ljPWJZKys2CvUOAI

Als je op de link klikt, maar deze niet lijkt te werken, kopieer/plak je deze in een nieuw browservenster. Als de link niet werkt, log je in op je Gmail-account en klik je op 'Instellingen' boven in een willekeurige pagina. Open het tabblad 'Accounts' en zoek het e-mailadres dat je wilt

toevoegen, in het Gedeelte 'Mail verzenden als:'. Klik vervolgens op

'Verifiëren' en voer je bevestigingscode in: 317179828

Een klik op de getoonde link geeft het onderstaande beeld:

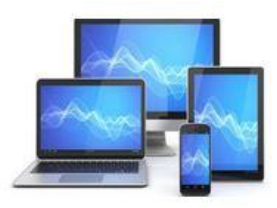

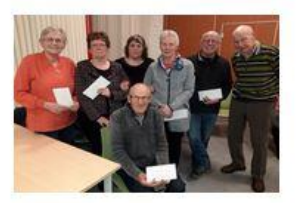

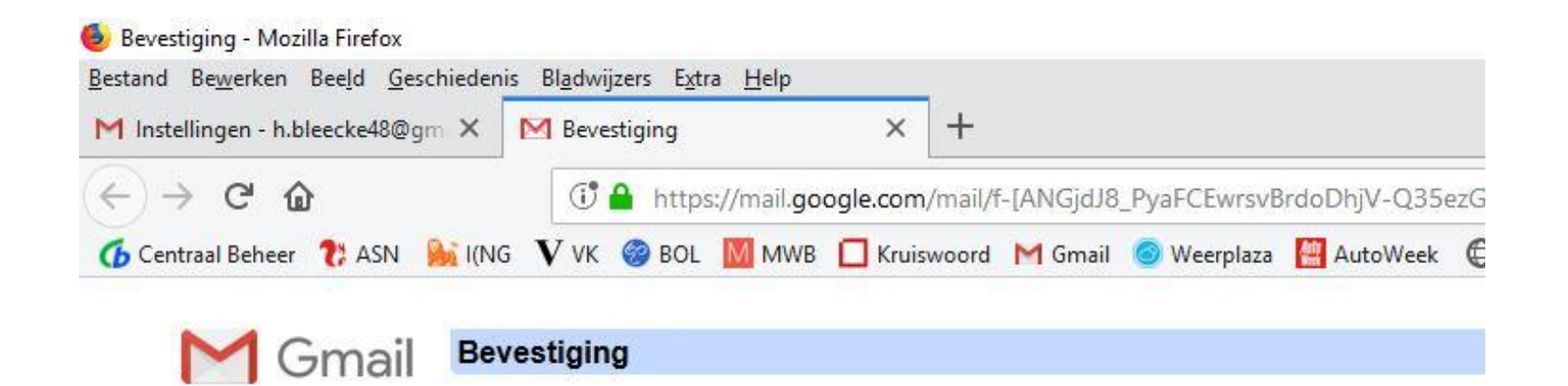

Bevestig dat je e-mail wilt verzenden als penningmeester@mcca.nl.

Klik hier om terug te gaan naar je Gmail-account: https://mail.google.com.

Bevestigen

© 2018 Google - Gmail-homepage - Privacybel

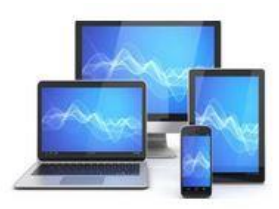

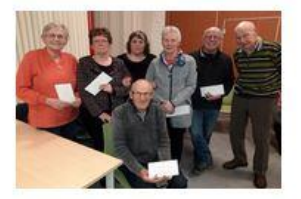